## TUTORIAL PARA ABERTURA DE CHAMADO NO FALE CONOSCO - MEC

### Acesse o site: mec.cube.callsp.inf.br

Se já tem cadastro, entrar com CPF e senha. Se não tem, clicar em Cadastrar primeiro e depois acessar com CPF e senha.

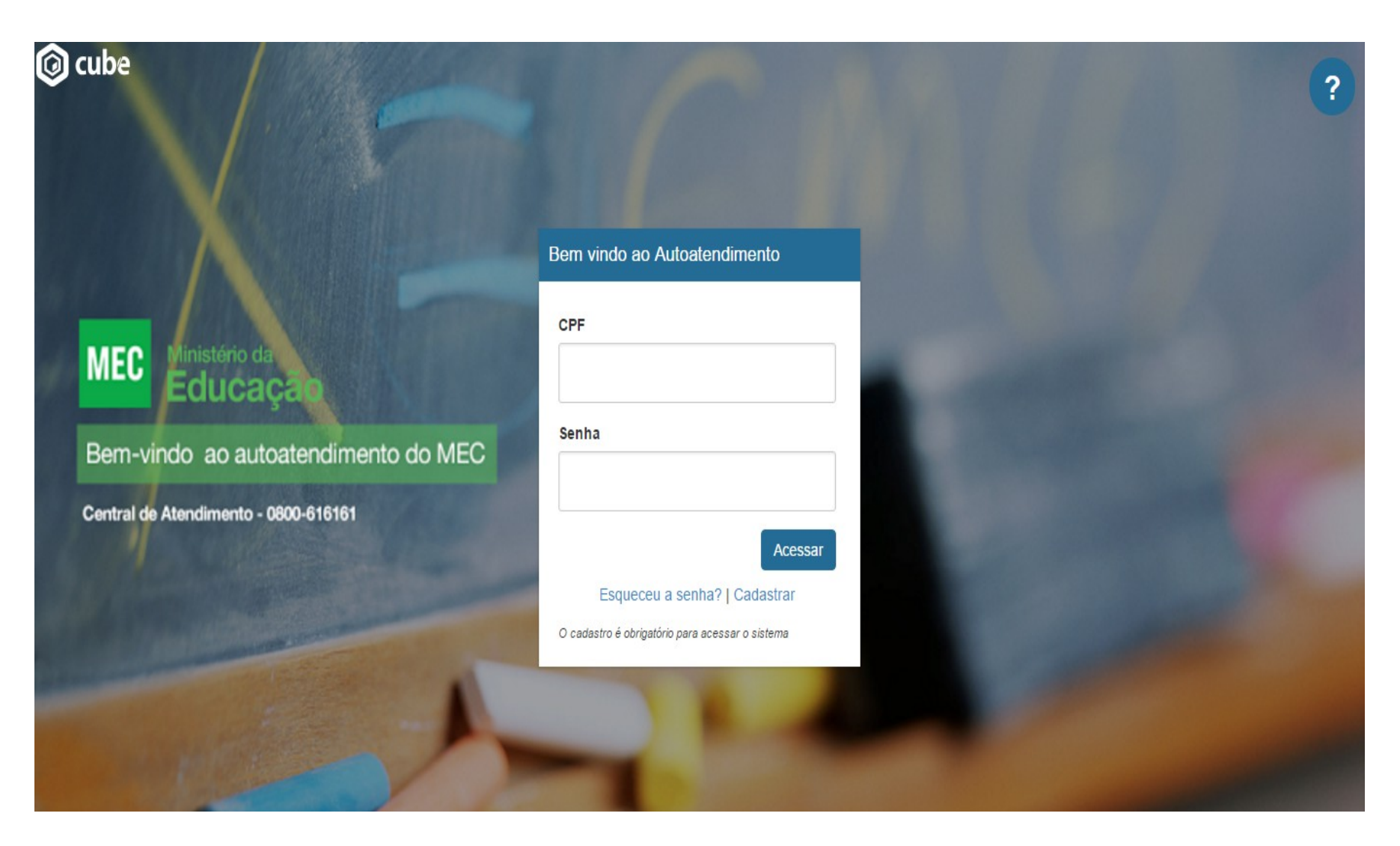

#### Selecione Secretaria de Educação Superior (SESu)

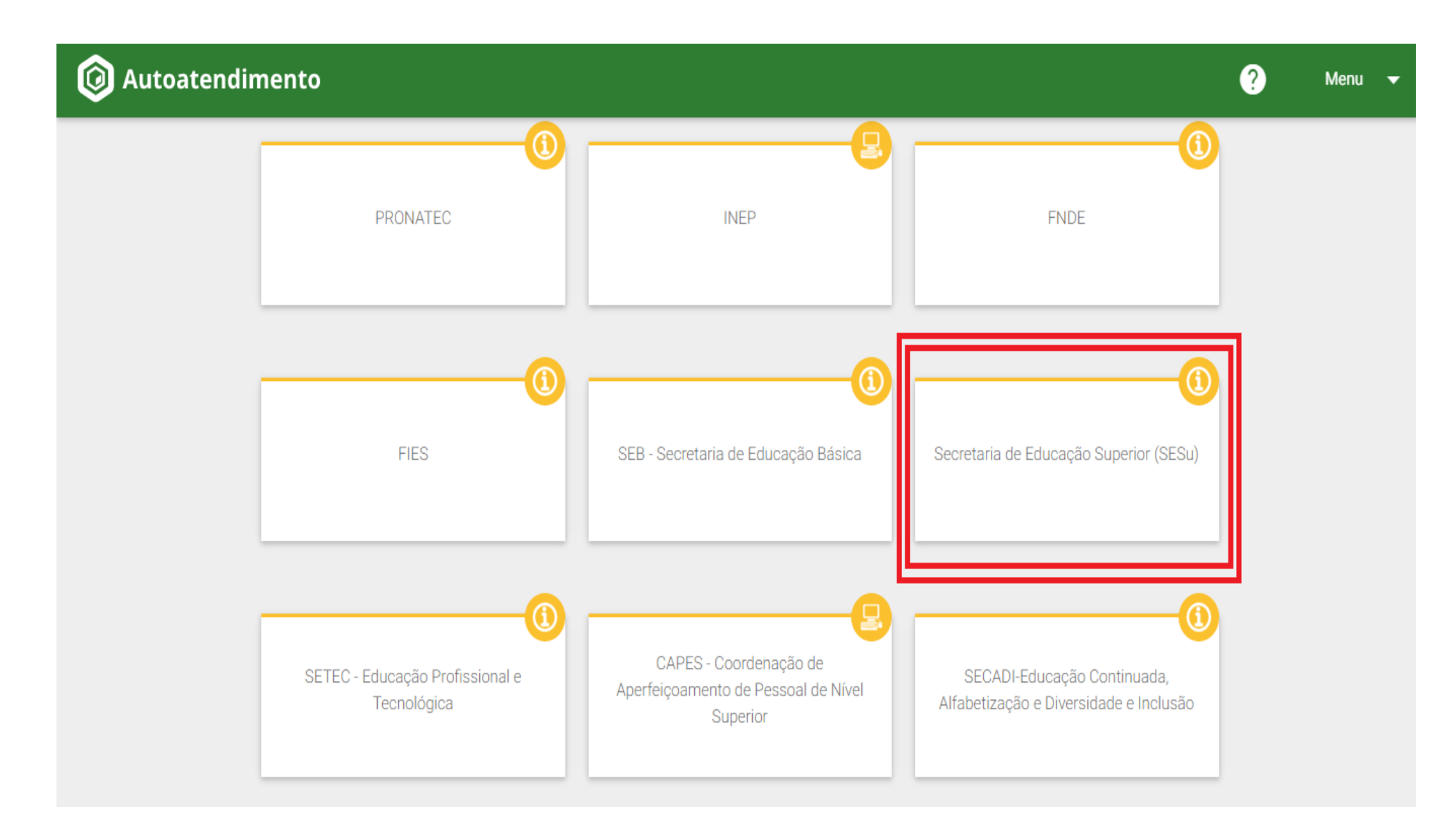

#### Selecione Programa Idiomas sem Fronteiras

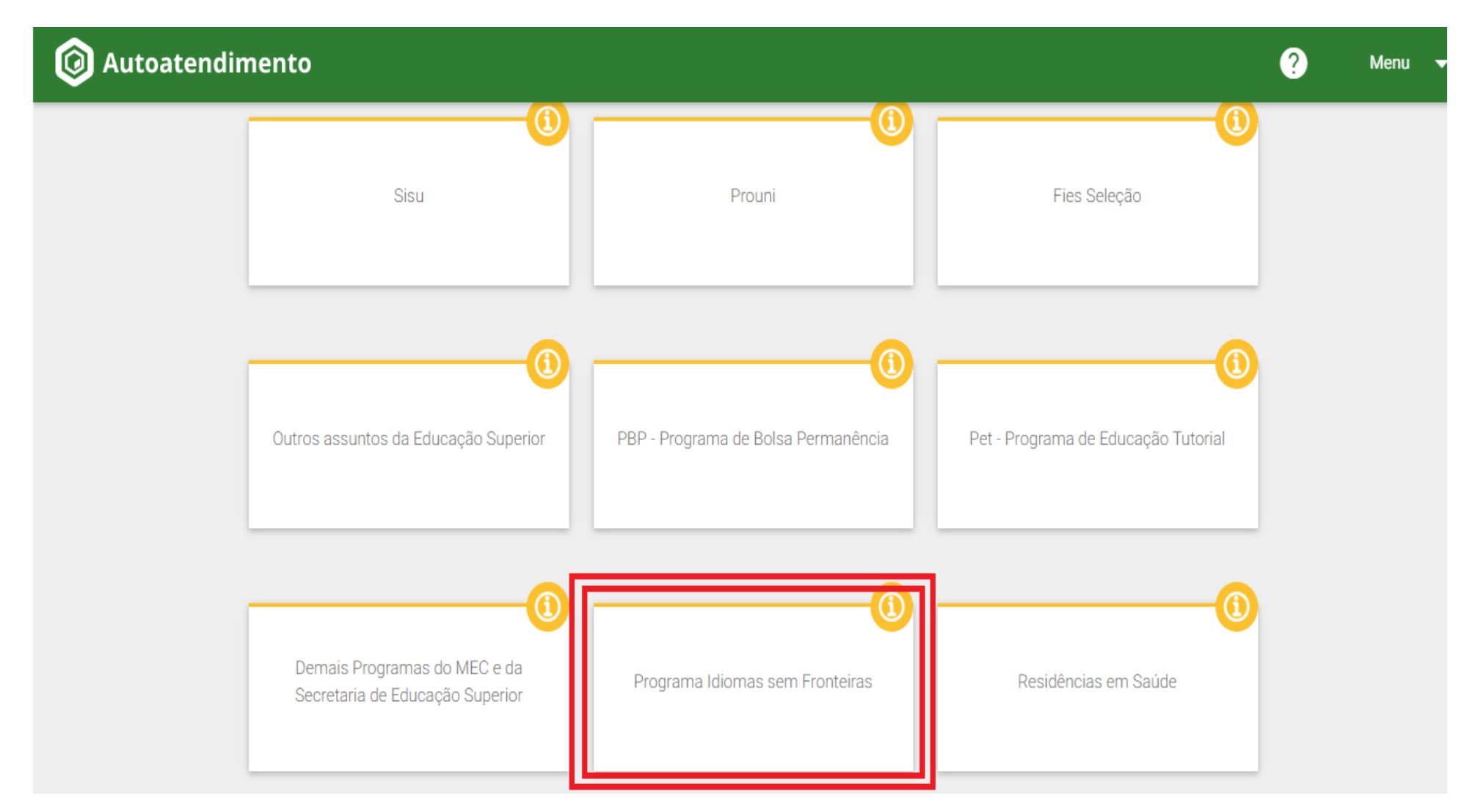

## Selecione IsF - Inglês

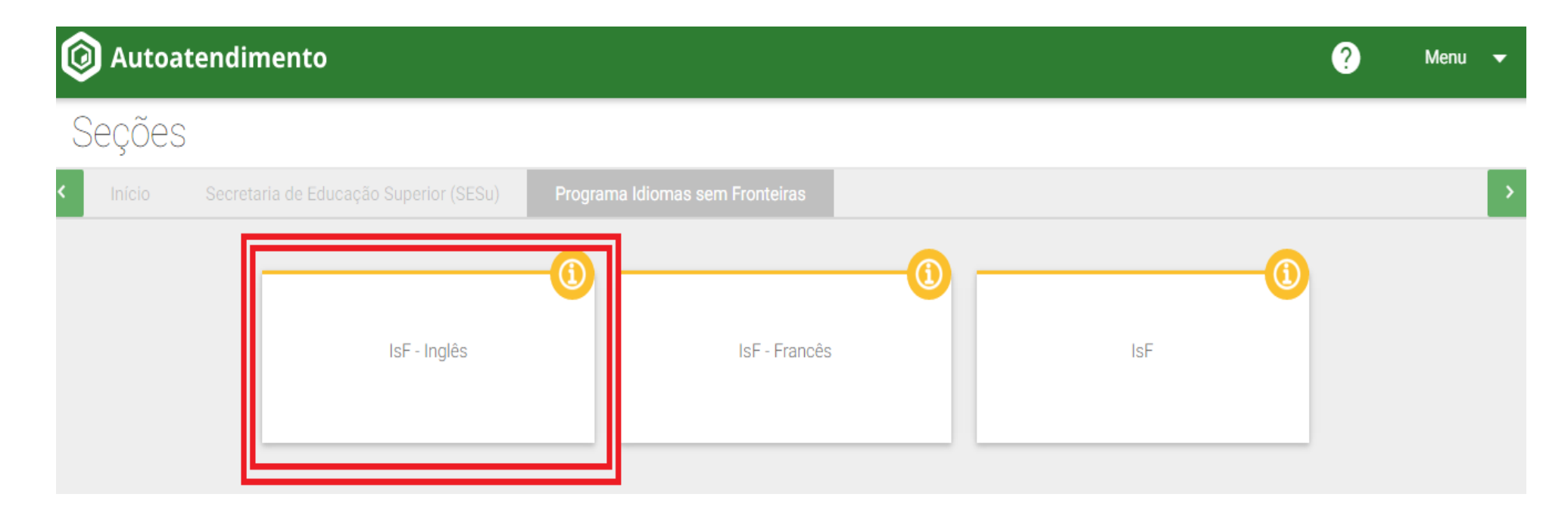

#### Selecione de acordo com o problema a ser resolvido

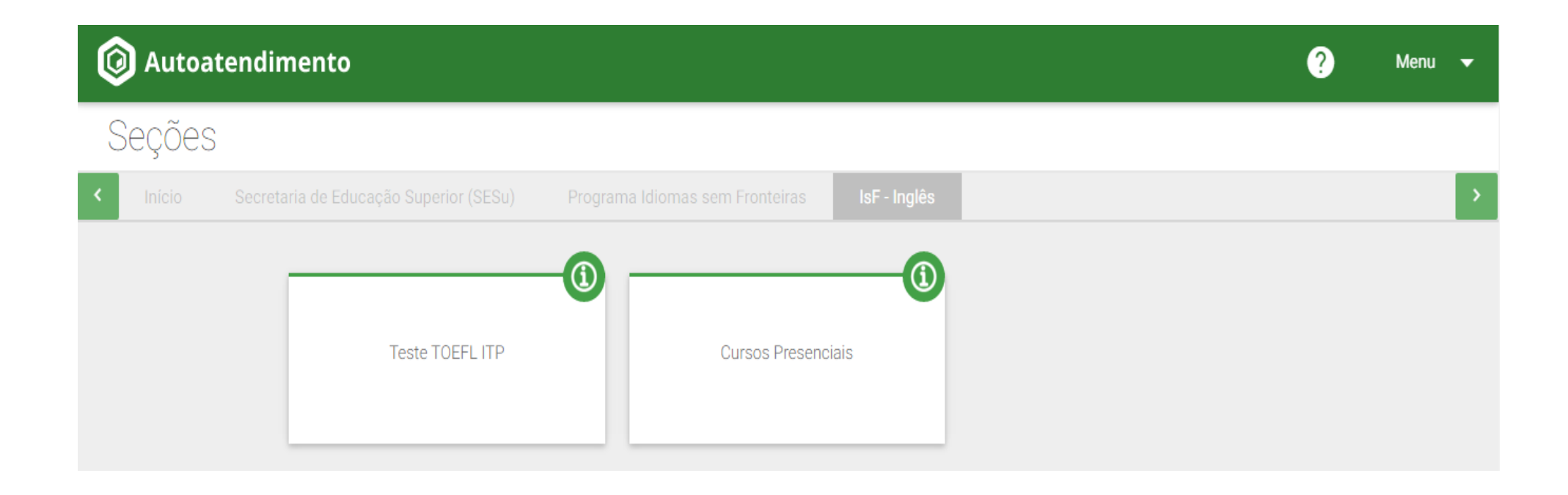

# Iniciar o preenchimento do chamado

| O Autoatendimento                                                                          | ? | Menu |
|--------------------------------------------------------------------------------------------|---|------|
| Abrir chamado                                                                              |   |      |
| Início Secretaria de Educação Superior (SESu) Programa Idiomas sem Fronteiras IsF - Inglês |   |      |
| Orientação<br>Balcão de Atendimento.                                                       |   |      |
| ANEXO Anexar prints de tela e documentos, conforme necessidade do chamado.                 |   |      |
| Perfil do Usuário                                                                          |   |      |
| Selecione Escolher o pertil                                                                |   |      |
| CPF Informar CPF                                                                           |   |      |
| Data de Nascimento Informar data de nascimento                                             |   |      |
| Nome da Mãe Informar nome da mãe, conforme consta no seu RG ou certidão de nascimento      |   |      |
| CPF da Mãe Informar CPF da mãe                                                             |   |      |
| Selecione Selecionar o tipo de instituição                                                 |   |      |

Continuar o preenchimento do chamado seguindo as instruções abaixo:

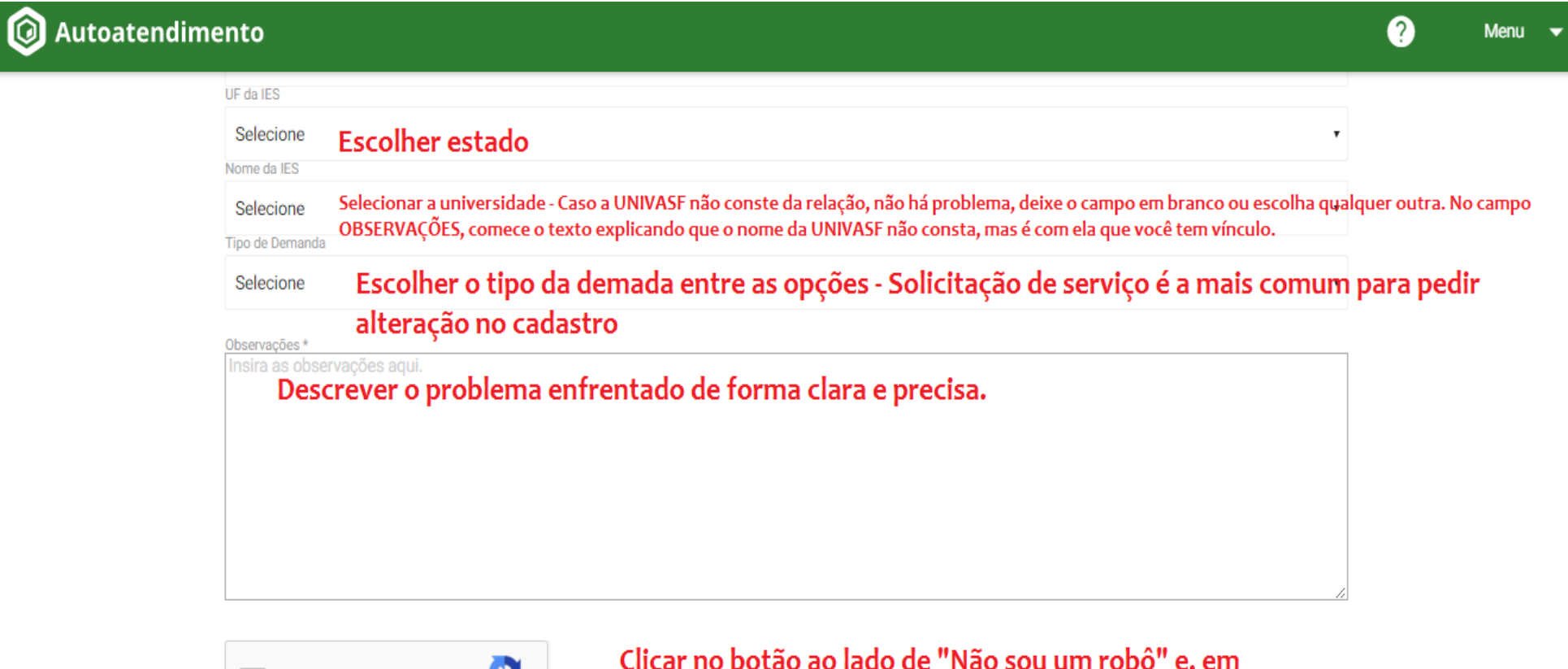

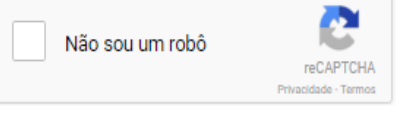

Clicar no botão ao lado de "Não sou um robô" e, em seguida, em Enviar (abaixo). Um número de protocolo será gerado.

ENVIAR